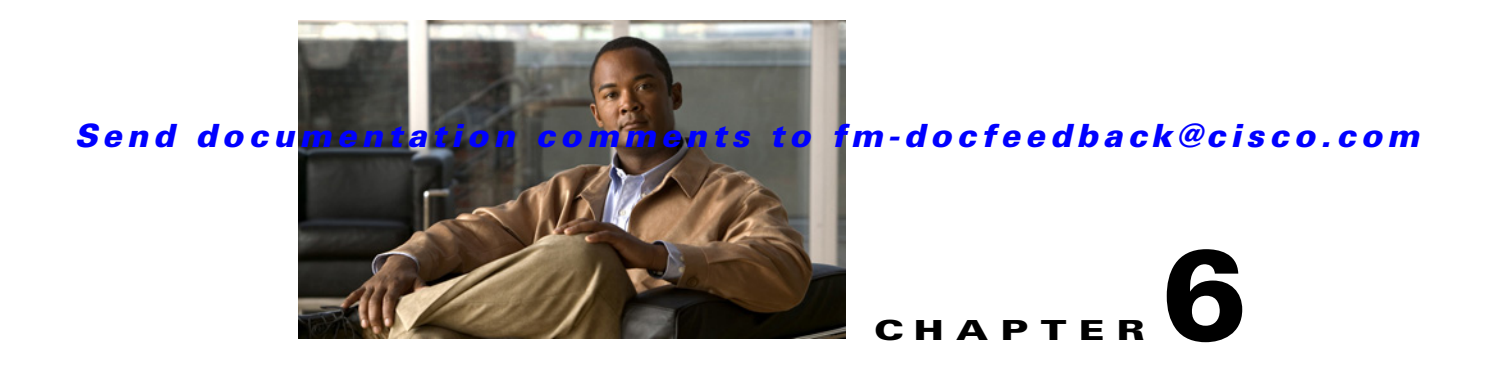

# **Configuring IP Storage**

Cisco MDS 9000 Family IP storage (IPS) services extend the reach of Fibre Channel SANs by using open-standard, IP-based technology. The switch connects separated SAN islands using Fibre Channel over IP (FCIP), and it allows IP hosts to access Fibre Channel storage using the iSCSI protocol.

Note

FCIP and iSCSI features are specific to the IPS module and are available in Cisco MDS 9200 Switches or Cisco MDS 9500 Directors.

The Cisco MDS 9216I switch and the 14/2 Multiprotocol Services (MPS-14/2) module also allow you to use Fibre Channel, FCIP, and iSCSI features. The MPS-14/2 module is available for use in any switch in the Cisco MDS 9200 Series or Cisco MDS 9500 Series.

This chapter includes the following sections:

- IP Storage Services Modules, page 6-1
- Supported Hardware, page 6-4
- Configuring Gigabit Ethernet Interfaces for IPv4, page 6-4
- IPS Module Core Dumps, page 6-5
- Configuring Gigabit Ethernet High Availability, page 6-9
- Default Settings, page 6-11

## **IP Storage Services Modules**

The IP Storage services module (IPS module) and the MPS-14/2 module allow you to use FCIP and iSCSI features. FCIP and iSCSI features are specific to the IPS module and are available in Cisco MDS 9200 Switches or Cisco MDS 9500 Directors. The switch connects separated SAN islands using Fibre Channel over IP (FCIP), and it allows IP hosts to access Fibre Channel storage using the iSCSI protocol.

- FCIP—FCIP transports Fibre Channel frames transparently over an IP network between two Cisco MDS 9000 Family switches or other FCIP standards-compliant devices.
- iSCSI—The IPS module provides IP hosts access to Fibre Channel storage devices. The IP host sends SCSI commands encapsulated in iSCSI protocol data units (PDUs) to a Cisco MDS 9000 Family switch IPS port over a TCP/IP connection. At this point, the commands are routed from an IP network into a Fibre Channel network and forwarded to the intended target.

The IP Storage services module (IPS module) and the MPS-14/2 module allow you to use FCIP and iSCSI features. Both modules integrate seamlessly into the Cisco MDS 9000 Family, and support the full range of features available on other switching modules, including VSANs, security, and traffic management. The following types of storage services modules are currently available for use in any switch in the Cisco MDS 9200 Series or in the Cisco MDS 9500 Series:

- The 4-port, hot-swappable IPS module (IPS-4) has four Gigabit Ethernet ports.
- The 8-port, hot-swappable IPS module (IPS-8) has eight Gigabit Ethernet ports.
- The MPS-14/2 module has 14 Fibre Channel ports (numbered 1 through 14) and two Gigabit Ethernet ports (numbered 1 and 2).

Gigabit Ethernet ports in these modules can be configured to support the FCIP protocol, the iSCSI protocol, or both protocols simultaneously:

• FCIP—FCIP transports Fibre Channel frames transparently over an IP network between two Cisco MDS 9000 Family switches or other FCIP standards-compliant devices. Figure 6-1 shows how the IPS module is used in different FCIP scenarios.

Figure 6-1 FCIP Scenarios

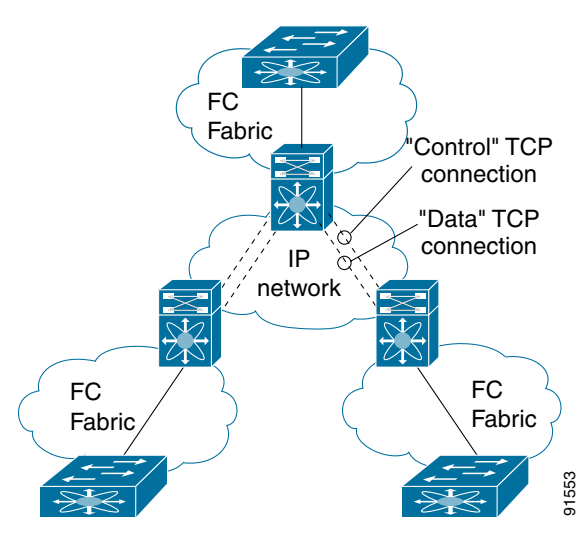

• iSCSI—The IPS module provides IP hosts access to Fibre Channel storage devices. The IP host sends SCSI commands encapsulated in iSCSI protocol data units (PDUs) to a Cisco MDS 9000 Family switch IPS port over a TCP/IP connection. At this point, the commands are routed from an IP network into a Fibre Channel network and forwarded to the intended target. Figure 6-2 depicts the iSCSI scenarios in which the IPS module is used.

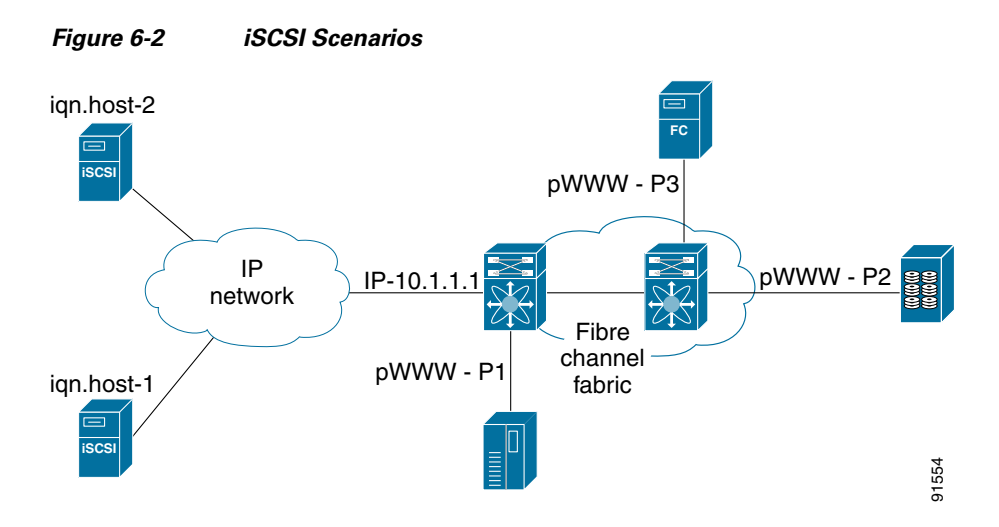

### **Module Status Verification**

To verify the status of the module using Fabric Manager, follow these steps:

| Step 1 | Select a switch in the Fabric pane.                                           |
|--------|-------------------------------------------------------------------------------|
| Step 2 | Open the Switches folder and select Hardware in the Physical Attributes pane. |
|        | You see the status for all modules in the switch in the Information pane.     |

### **IPS Module Upgrade**

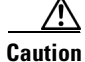

A software upgrade is only disruptive for the IPS module. The NX-OS software continues to support nondisruptive software upgrades for Fibre Channel modules in the switch and for the switch itself.

IPS modules use a rolling upgrade install mechanism where each module in a given switch can only be upgraded in sequence. To guarantee a stable state, each IPS module in a switch requires a 5-minute delay before the next IPS module is upgraded.

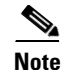

The IPS-8 (DS-X9308-SMIP) and IPS-4 (DS-X9304-SMIP) do not support NX-OX 4.x or above." on both the 4.x and 5.x config guides.

### MPS-14/2 Module Upgrade

Caution

A software upgrade is only partially disruptive for the MPS-14/2 module. The NX-OS software continues to support nondisruptive software upgrades for Fibre Channel modules in the switch and for the switch itself.

The MPS-14/2 modules have 14 Fibre Channel ports (nondisruptive upgrade) and two Gigabit Ethernet ports (disruptive upgrade). MPS-14/2 modules use a rolling upgrade install mechanism for the two Gigabit Ethernet ports where each module in a given switch can only be upgraded in sequence. To guarantee a stable state, each MPS-14/2 module in a switch requires a 5-minute delay before the next module is upgraded.

## **Supported Hardware**

You can configure the FCIP and iSCSI features using one or more of the following hardware:

- IPS-4 and IPS-8 modules (refer to the *Cisco MDS 9200 Series Hardware Installation Guide* or the *Cisco MDS 9500 Series Hardware Installation Guide* for more information)
- MPS-14/2 module (refer to the *Cisco MDS 9200 Series Hardware Installation Guide* or the *Cisco MDS 9500 Series Hardware Installation Guide* for more information).

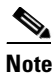

The IPS-8 (DS-X9308-SMIP) and IPS-4 (DS-X9304-SMIP) do not support NX-OX 4.x or above." on both the 4.x and 5.x config guides.

**Note** In both the MPS-14/2 module and the Cisco MDS 9216i integrated supervisor module, the port numbering differs for the Fibre Channel ports and the Gigabit Ethernet ports. The Fibre Channel ports are numbered from 1 through 14 and the Gigabit Ethernet ports are numbered 1 and 2.

• Cisco MDS 9216i Switch (refer to the Cisco MDS 9200 Series Hardware Installation Guide).

## **Configuring Gigabit Ethernet Interfaces for IPv4**

Both FCIP and iSCSI rely on TCP/IP for network connectivity. On each IPS module or MPS-14/2 module, connectivity is provided in the form of Gigabit Ethernet interfaces that are appropriately configured.

A new port mode, called IPS, is defined for Gigabit Ethernet ports on each IPS module or MPS-14/2 module. IP storage ports are implicitly set to IPS mode, so it can be used to perform only iSCSI and FCIP storage functions. IP storage ports do not bridge Ethernet frames or route other IP packets.

Each IPS port represents a single virtual Fibre Channel host in the Fibre Channel SAN. All iSCSI hosts connected to this IPS port are merged and multiplexed through the single Fibre Channel host.

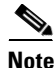

For information about configuring FCIP, see Chapter 2, "Configuring FCIP." For information about configuring iSCSI, see Chapter 2, "Configuring iSCSI."

In large scale iSCSI deployments where the Fibre Channel storage subsystems require explicit LUN access control for every host device, use of proxy-initiator mode simplifies the configuration.

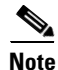

The Gigabit Ethernet interfaces on the MPS-14/2 module do not support EtherChannel.

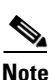

To configure IPv6 on a Gigabit Ethernet interface, see the *Cisco Fabric Manager Security Configuration Guide*.

<u>)</u> Tip

Gigabit Ethernet ports on any IPS module or MPS-14/2 module should not be configured in the same Ethernet broadcast domain as the management Ethernet port—they should be configured in a different broadcast domain, either by using separate standalone hubs or switches or by using separate VLANs.

### **Basic Gigabit Ethernet Configuration**

Figure 6-3 shows an example of a basic Gigabit Ethernet IP version 4 (IPv4) configuration.

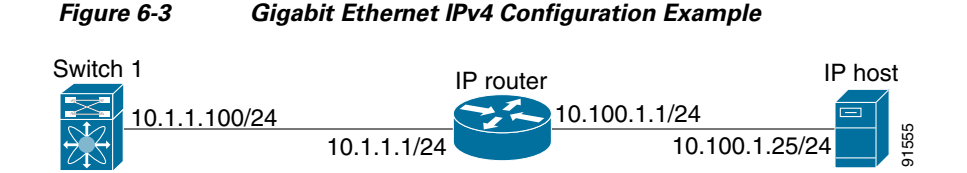

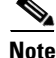

The port on the Ethernet switch to which the Gigabit Ethernet interface is connected should be configured as a host port (also known as access port) instead of a switch port. Spanning tree configuration for that port (on the ethernet switch) should disabled. This helps avoid the delay in the management port coming up due to delay from Ethernet spanning tree processing that the Ethernet switch would run if enabled. For Cisco Ethernet switches, use either the **switchport host** command in Cisco IOS or the **set port host** command in Catalyst OS.

## **IPS Module Core Dumps**

IPS core dumps are different from the system's kernel core dumps for other modules. When the IPS module's operating system (OS) unexpectedly resets, it is useful to obtain a copy of the memory image (called a IPS core dump) to identify the cause of the reset. Under that condition, the IPS module sends the core dump to the supervisor module for storage. Cisco MDS switches have two levels of IPS core dumps:

• Partial core dumps (default)—Each partial core dump consists of four parts (four files). All four files are saved in the active supervisor module.

Use the show cores command to list these files.

L

• Full core dumps—Each full core dump consists of 75 parts (75 files). The IPS core dumps for the MPS-14/2 module and the Cisco MDS 9216i Switch only contains 38 parts. This dump cannot be saved on the supervisor module because of its large space requirement. They are copied directly to an external TFTP server.

Use the **system cores tftp:** command to configure an external TFTP server to copy the IPS core dump (and other core dumps). To configure the Gigabit Ethernet interface for the scenario in Figure 6-3, follow these steps:

**Step 1** From Fabric Manager, choose **Switches > Interfaces > Gigabit Ethernet** in the Physical Attributes pane. You see the Gigabit Ethernet configuration in the Information pane.

From Device Manager, right-click the Gigabit Ethernet port that you want to configure and choose **Configure...** You see the Gigabit Ethernet configuration dialog box.

- **Step 2** Click the **General** tab in Fabric Manager, or click the **GigE** tab in Device Manager to display the general configuration options for the interface.
- **Step 3** Set the description and MTU value for the interface. The valid value for the MTU field can be a number in the range from 576 to 9000.
- **Step 4** Set **Admin** up or down and check the **CDP** check box if you want this interface to participate in CDP.
- **Step 5** Set **IpAddress/Mask** with the IP address and subnet mask for this interface.
- **Step 6** From Fabric Manager, click the **Apply Changes** icon to save these changes, or click the **Undo Changes** icon to discard changes.

From Device Manager, click **Apply** to save these changes, or click **Close** to discard changes and close the Gigabit Ethernet configuration dialog box.

#### **Configuring Interface Descriptions**

See the *Cisco Fabric Manager Interfaces Configuration Guide* for details on configuring the switch port description for any interface.

#### **Configuring Beacon Mode**

See the *Cisco Fabric Manager Interfaces Configuration Guide* for details on configuring the beacon mode for any interface.

#### **Configuring Autonegotiation**

By default, autonegotiation is enabled all Gigabit Ethernet interface. You can enable or disable autonegotiation for a specified Gigabit Ethernet interface. When autonegotiation is enabled, the port automatically detects the speed or pause method, and duplex of incoming signals based on the link partner. You can also detect link up conditions using the autonegotiation feature.

#### **Configuring the MTU Frame Size**

You can configure the interfaces on a switch to transfer large (or jumbo) frames on a port. The default IP maximum transmission unit (MTU) frame size is 1500 bytes for all Ethernet ports. By configuring jumbo frames on a port, the MTU size can be increased up to 9000 bytes.

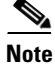

The minimum MTU size is 576 bytes.

```
<u>P</u>
Tip
```

MTU changes are disruptive, all FCIP links and iSCSI sessions flap when the software detects a change in the MTU size.

#### **Configuring Promiscuous Mode**

You can enable or disable promiscuous mode on a specific Gigabit Ethernet interface. By enabling the promiscuous mode, the Gigabit Ethernet interface receives all the packets and the software then filters and discards the packets that are not destined for that Gigabit Ethernet interface.

### **About VLANs for Gigabit Ethernet**

Virtual LANs (VLANs) create multiple virtual Layer 2 networks over a physical LAN network. VLANs provide traffic isolation, security, and broadcast control.

Gigabit Ethernet ports automatically recognize Ethernet frames with IEEE 802.1Q VLAN encapsulation. If you need to have traffic from multiple VLANs terminated on one Gigabit Ethernet port, configure subinterfaces—one for each VLAN.

If the IPS module or MPS-14/2 module is connected to a Cisco Ethernet switch, and you need to have traffic from multiple VLANs coming to one IPS port, verify the following requirements on the Ethernet switch:

- The Ethernet switch port connected to the IPS module or MPS-14/2 module is configured as a trunking port.
- The encapsulation is set to 802.1Q and not ISL, which is the default.

Use the VLAN ID as a subscription to the Gigabit Ethernet interface name to create the subinterface name: *slot-number / port-numberVLAN-ID*.

### **Interface Subnet Requirements**

Gigabit Ethernet interfaces (major), subinterfaces (VLAN ID), and management interfaces (mgmt 0) can be configured in the same or different subnet depending on the configuration (see Table 6-1).

| Interface 1              | Interface 2              | Same Subnet<br>Allowed | Notes                                                                                       |
|--------------------------|--------------------------|------------------------|---------------------------------------------------------------------------------------------|
| Gigabit Ethernet 1/1     | Gigabit Ethernet 1/2     | Yes                    | Two major interfaces can be configured in the same or different subnets.                    |
| Gigabit Ethernet 1/1.100 | Gigabit Ethernet 1/2.100 | Yes                    | Two subinterfaces with the same VLAN ID can be configured in the same or different subnets. |
| Gigabit Ethernet 1/1.100 | Gigabit Ethernet 1/2.200 | No                     | Two subinterfaces with different VLAN IDs cannot be configured in the same subnet.          |

#### Table 6-1 Subnet Requirements for Interfaces

| Interface 1          | Interface 2              | Same Subnet<br>Allowed | Notes                                                                          |  |
|----------------------|--------------------------|------------------------|--------------------------------------------------------------------------------|--|
| Gigabit Ethernet 1/1 | Gigabit Ethernet 1/1.100 | No                     | A subinterface cannot be configured on the same subnet as the major interface. |  |
| mgmt0                | Gigabit Ethernet 1/1.100 | No                     | The mgmt0 interface cannot be configured in the                                |  |
| mgmt0                | Gigabit Ethernet 1/1     | No                     | same subnet as the Gigabit Ethernet interfaces or subinterfaces.               |  |

Table 6-1 Subnet Requirements for Interfaces (continued)

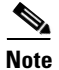

The configuration requirements in Table 6-1 also apply to Ethernet PortChannels.

### **Verifying Gigabit Ethernet Connectivity**

Once the Gigabit Ethernet interfaces are connected with valid IP addresses, verify the interface connectivity on each switch. Ping the IP host using the IP address of the host to verify that the static IP route is configured correctly.

Note

If the connection fails, verify the following, and ping the IP host again:

- The IP address for the destination (IP host) is correctly configured.
- The host is active (powered on).
- The IP route is configured correctly.
- The IP host has a route to get to the Gigabit Ethernet interface subnet.
- The Gigabit Ethernet interface is in the up state.

### **Gigabit Ethernet IPv4-ACL Guidelines**

₽ Tip

If IPv4-ACLs are already configured in a Gigabit Ethernet interface, you cannot add this interface to an Ethernet PortChannel group.

Follow these guidelines when configuring IPv4-ACLs for Gigabit Ethernet interfaces:

• Only use Transmission Control Protocol (TCP) or Internet Control Message Protocol (ICMP).

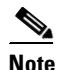

e Other protocols such as User Datagram Protocol (UDP) and HTTP are not supported in Gigabit Ethernet interfaces. Applying an ACL that contains rules for these protocols to a Gigabit Ethernet interface is allowed but those rules have no effect.

- Apply IPv4-ACLs to the interface before you enable an interface. This ensures that the filters are in place before traffic starts flowing.
- Be aware of the following conditions:
  - If you use the log-deny option, a maximum of 50 messages are logged per second.

- The **established**, **precedence**, and **fragments** options are ignored when you apply IPv4-ACLs (containing these options) to Gigabit Ethernet interfaces.
- If an IPv4-ACL rule applies to a preexisting TCP connection, that rule is ignored. For example if there is an existing TCP connection between A and B, and an IPv4-ACL specifies dropping all packets whose source is A and destination is B is subsequently applied, it will have no effect.

## **Configuring Gigabit Ethernet High Availability**

Virtual Router Redundancy Protocol (VRRP) and Ethernet PortChannels are two Gigabit Ethernet features that provide high availability for iSCSI and FCIP services.

### **VRRP for iSCSI and FCIP Services**

VRRP provides a redundant alternate path to the Gigabit Ethernet port for iSCSI and FCIP services. VRRP provides IP address failover protection to an alternate Gigabit Ethernet interface so the IP address is always available (see Figure 6-4).

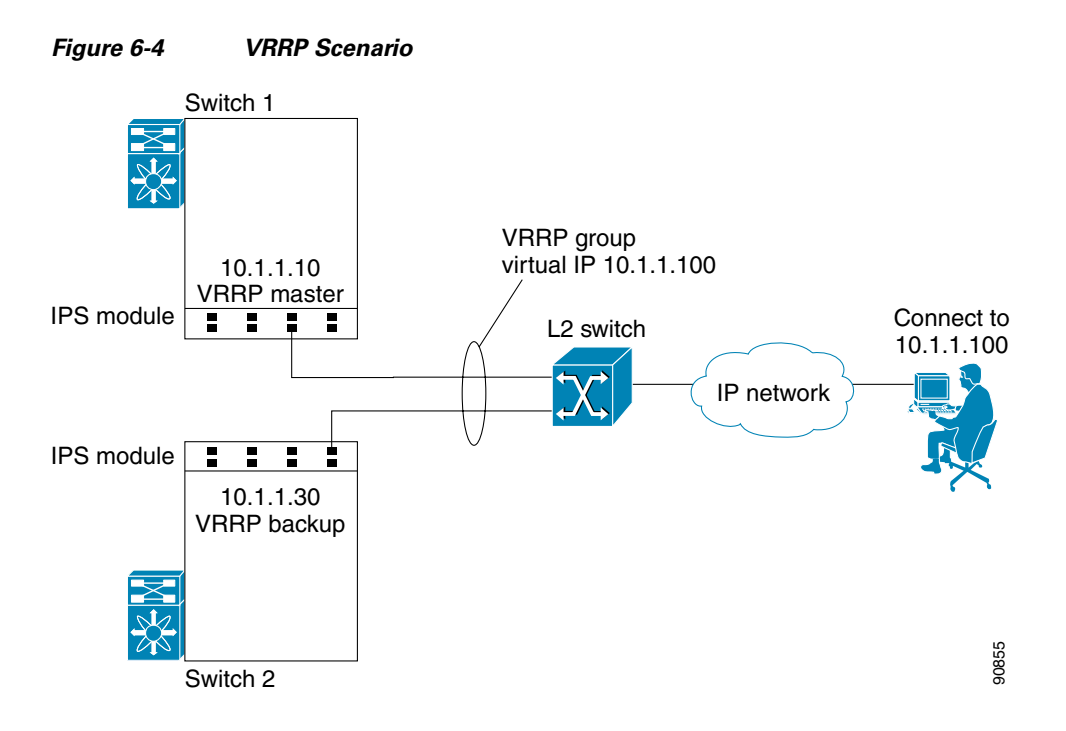

All members of the VRRP group (see Figure 6-4) must be IP storage Gigabit Ethernet ports. VRRP group members can be one or more of the following interfaces:

- One or more interfaces in the same IPS module or MPS-14/2 module
- Interfaces across IPS modules or MPS-14/2 modules in one switch
- Interfaces across IPS modules or MPS-14/2 modules in different switches
- Gigabit Ethernet subinterfaces
- Ethernet PortChannels and PortChannel subinterfaces

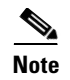

You can configure no more than seven VRRP groups, both IPv4 and IPv6, on a Gigabit Ethernet interface, including the main interface and all subinterfaces.

### **Configuring VRRP for Gigabit Ethernet Interfaces**

# <u>Note</u>

If you configure secondary VRRP IPv6 addresses on an IPFC VSAN interface, before a downgrading to a release prior to Cisco Release 3.0(1), you must remove the secondary VRRP IPv6 addresses. This is required only when you configure IPv6 addresses.

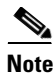

The VRRP **preempt** option is not supported on IPS Gigabit Ethernet interfaces. However, if the virtual IPv4 IP address is also the IPv4 IP address for the interface, then preemption is implicitly applied.

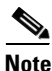

If you configure secondary VRRP IPv6 addresses on an IPFC VSAN interface, before a downgrading to a release prior to Cisco Release 3.0(1), you must remove the secondary VRRP IPv6 addresses. This is required only when you configure IPv6 addresses.

### **About Ethernet PortChannel Aggregation**

Ethernet PortChannels refer to the aggregation of multiple physical Gigabit Ethernet interfaces into one logical Ethernet interface to provide link redundancy and, in some cases, higher aggregated bandwidth and load balancing.

An Ethernet switch connecting to the MDS switch Gigabit Ethernet port can implement load balancing based on the IP address, IP address and UDP/TCP port number, or MAC address. Due to the load balancing scheme, the data traffic from one TCP connection is always sent out on the same physical Gigabit Ethernet port of an Ethernet PortChannel. For the traffic coming to the MDS, an Ethernet switch can implement load balancing based on its IP address, its source-destination MAC address, or its IP address and port. The data traffic from one TCP connection always travels on the same physical links. To make use of both ports for the outgoing direction, multiple TCP connections are required.

All FCIP data traffic for one FCIP link is carried on one TCP connection. Consequently, the aggregated bandwidth is 1 Gbps for that FCIP link.

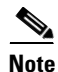

The Cisco Ethernet switch's PortChannel should be configured as a static PortChannel, and not the default 802.3ad protocol.

Ethernet PortChannels can only aggregate two physical interfaces that are adjacent to each other on a given IPS module (see Figure 6-5).

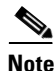

PortChannel members must be one of these combinations: ports 1–2, ports 3–4, ports 5–6, or ports 7–8.

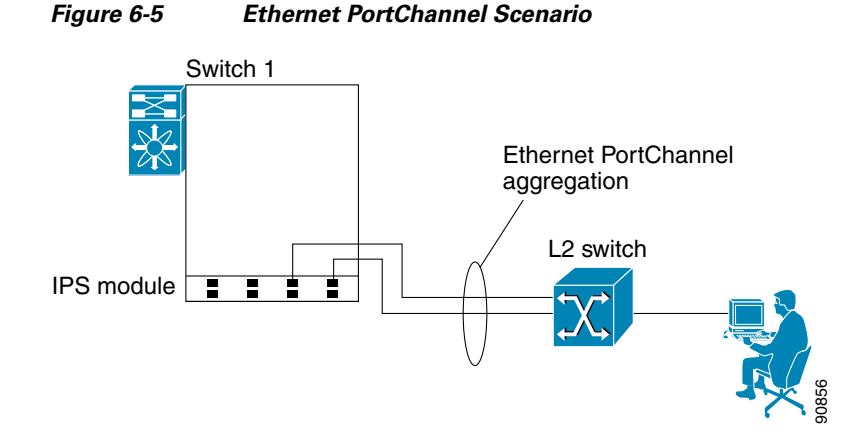

In Figure 6-5, Gigabit Ethernet ports 3 and 4 in slot 9 are aggregated into an Ethernet PortChannel. Ethernet PortChannels are not supported on MPS-14/2 modules and 9216i IPS modules.

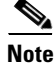

PortChannel interfaces provide configuration options for both Gigabit Ethernet and Fibre Channel. However, based on the PortChannel membership, only Gigabit Ethernet parameters or Fibre Channel parameters are applicable.

### **Configuring Ethernet PortChannels**

The PortChannel configuration specified in the *Cisco Fabric Manager Interfaces Configuration Guide* also applies to Ethernet PortChannel configurations.

### **Configuring CDP**

The Cisco Discovery Protocol (CDP) is an advertisement protocol used by Cisco devices to advertise itself to other Cisco devices in the same network. CDP runs on the data link layer and is independent of Layer 3 protocols. CDP is supported on the management Ethernet interface on the supervisor module and the Gigabit Ethernet interfaces on the IPS and MPS-14/2 modules.

CDP version 1 (v1) and version 2 (v2) are supported in Cisco MDS 9000 Family switches. CDP packets with any other version number are silently discarded when received.

See the Cisco MDS 9000 Family NX-OS Fundamentals Configuration Guide.

## **Default Settings**

Table 6-2 lists the default settings for IP storage services parameters.

Table 6-2 Default Gigabit Ethernet Parameters

| Parameters    | Default |
|---------------|---------|
| IPS core size | Partial |

Γ